# **RGD.SVE**

# Documentation

Actualisation juillet 2021

# Saisine par Voie Electronique v2 JMZ/PDZ

**RIS** net Gestion

263

Géoportail des Savoie www.geoportail-des-savoie.org

Site internet www.rgd.fr

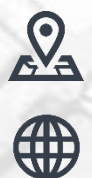

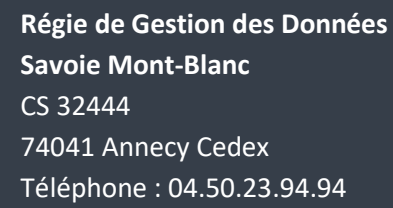

### RGD SAVOIE MONT:: BLANC

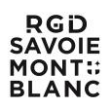

# GUIDE FONCTIONNEMENT SAISINE PAR VOIE ELECTRONIQUE

## **A L'USAGE DES PETITIONNAIRES**

1<sup>er</sup> écran, sélectionner la commune

https://sve.sirap.fr

ou accédez par le code INSEE de votre commune

https://sve.sirap.fr/#/074XXX

ou connectez vous

|                   |                          | CONNEXION         |                              |  |
|-------------------|--------------------------|-------------------|------------------------------|--|
| E-mail            | *                        |                   |                              |  |
| Mot de            | e passe *                |                   | S'identifier avec            |  |
|                   | CONNEXION                |                   | FranceConnect                |  |
| <u>Mot</u>        | t de passe oublié ?      |                   |                              |  |
| Pas encore de cor | mpte ? Enregistrez vous, | , c'est gratuit ! |                              |  |
| Vous é            | êtes un particulier ?    |                   | Vous êtes un professionnel ? |  |
| S'I               | ENREGISTRER              |                   | S'ENREGISTRER                |  |

Puis créer un compte ou connexion, si vous avez déjà un compte.

Notez que l'identification via FranceConnect n'est pour l'instant pas opérationnelle, et sera implémentée ultérieurement.

|        | CON                                           | NEXION                       |        |
|--------|-----------------------------------------------|------------------------------|--------|
|        | F-mail *<br>e.pignal@montagnesdugiffr         |                              |        |
|        | Mot de basse.*                                | S'identifier avec            | 1223   |
|        | CONNEXION                                     | FranceConnect                |        |
|        | Mot de passe oublié ?                         |                              | Alexan |
| Pas er | ncore de compte ? Enregistrez vous, c'est gra | atuit I                      |        |
|        | Vous êtes un particulier ?                    | Vous êtes un professionnel ? |        |
|        | S'ENREGISTRER                                 | S'ENREGISTRER                |        |
|        | Sirap App                                     | olication © 2019             |        |
|        |                                               |                              |        |

### 1)Accepter les conditions d'utilisation

| Conditions Générales d'Utilisation: commune de Taninges                                                                                                    |                                                          |
|----------------------------------------------------------------------------------------------------|----------------------------------------------------------|
| 1) Définition et objet du « téléservice SVE »                                                                                                    |                                                          |
| Le portail de Sasine par voie Electronique « SVE » est un téléservice au sens du décret n°2016-1411 du 20 Octobre 2016 et du décret n°2016-1491 du 04 Novembre 2016, relatif au droit des usagers de saisir l'administration par voie électron<br>information dans le cadre des dossiers d'urbanisme et de construction qui sont prévus à l'exclusion de ceux indiqué par ces décrets, soit au 07 Novembre 2018 les types de dossiers suivants : | nique, pour adresser une demande, un document ou un      |
| Centificat d'urbanisme informatif<br>Centificat d'urbanisme opérationnel<br>Executation d'interleunt d'altèrer                                                                                                    |                                                          |
| .e service offre également aux usagers un suivi en ligne des démarches : le service offre à l'usager une vision d'ensemble de ses démarches en cours. Alln d'en faciliter le suivi, l'usager peut également recevoir des messages par courriel ou                                                                                                    | en ligne l'informant de l'avancement de ses démarches    |
| () Fonctionnement du formulaire SVE                                                                                                    |                                                          |
| utilisation du formulaire est gratuite et facultative. L'utilisation du formulaire nécessite l'acceptation par l'usager des présentes conditions d'utilisation.                                                                                                    |                                                          |
| (onclonnalités                                                                                                    |                                                          |
| .ors de l'utilisation du formuliaire, l'usager s'identifié en complétant les renseignements demandés avec : .                                                                                                    |                                                          |
| pour les particuliers: le nom, prénom, l'adresse postale et une adresse électronique valide lors de son inscription.                                                                                                    |                                                          |
| cette adresse est utilisée non seulement comme identifiant mais aussi pour la confirmation des opérations réalisées par l'usager sur son espace personnel, et pour l'envoi des alertes relatives au suivi des démarches,                                                                                                    |                                                          |
| Sans le cas d'un professionnel ou d'une association, un identifiant de la personne morale concernée doit être fourni dans le champ en texte libre du formulaire (numéro d'inscription au répertoire des entreprises et de leurs établissements' SIF                                                                                                    | RET ' ou numéro d'inscription au répertoire national des |
| Yeferquis technique                                                                                                    |                                                          |
| 'utilisation du service requiert une connexion et un navigateur internet. Afin de garantir un bon fonctionnement du formulaire SVE, il est conseillé d'utiliser les versions les plus récentes des navigateurs suivants :,                                                                                                    |                                                          |
| zhome,                                                                                                    |                                                          |
| iefox,                                                                                                    |                                                          |
| Satari                                                                                                    |                                                          |
| templissage du formulaire                                                                                                    |                                                          |
| Usager rempit en ligne le formulaire et valide celui-ci en y joignant éventuellement les pièces nécessaires au traitement de sa demande. Les formats acceptés sont pdf, jog ou joeg éventuellement compressés en format zip ou tigz sans mot ormats suivants pouront être utilisés : odt, ods, bd, csv, gd, png, doc, docx, vis, xisx, de préférence compressés en format zip ou tigz sans mot de passe.                                         | de passe. Le cas échéant, si la démarche le nécessite,   |
| lalidation du formulaire                                                                                                    |                                                          |
| a validation du formulaire par fusager vaut consentement de celui-ci.                                                                                                    |                                                          |
| scusé d'enregistrement électronique automatique appelé 'AEE'                                                                                                    |                                                          |
| Après envoi du formulaire, un accusé d'enregistrement de la demande est envoyé à l'adresse électronique indiquée dans un délai d'un 1 jour ouvré. Si aucun accusé d'enregistrement riest transmis à l'issue de ce délai, l'usager devra refaire s                                                                                                    | sa demande. L'usager doit vérifier la validité et le bon |
| REFUSER                                                                                                    |                                                          |

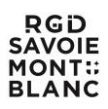

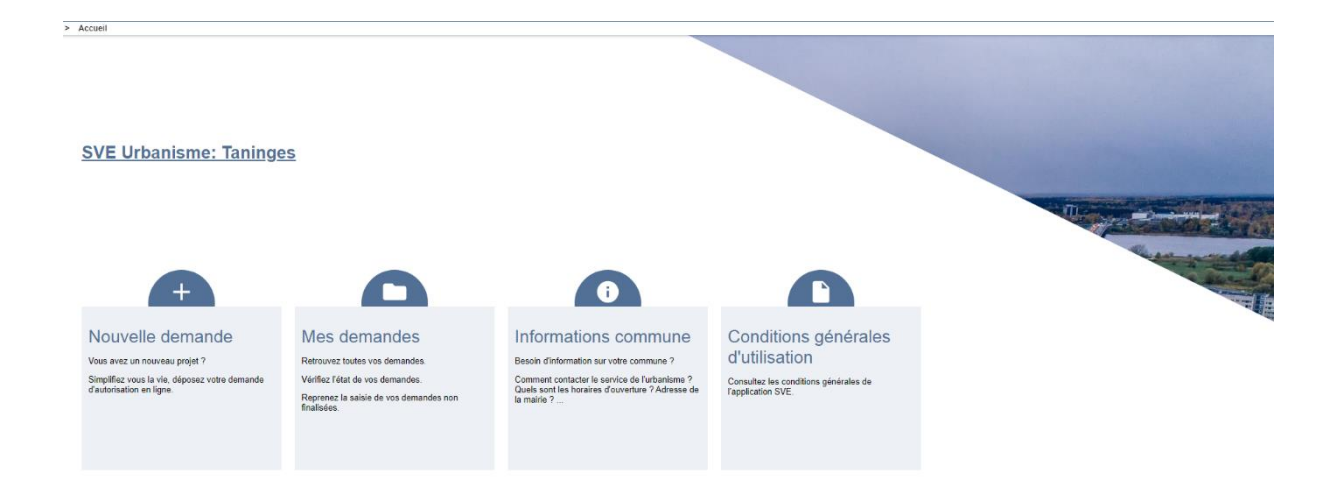

#### 2)Valider les informations « communes »

|                                                 | Urbanisme : Taninges<br>⊮∋∋⊫≂                                                                                                    |           |                       |                |                                     | ♠ accueil 🂁 message | L CCMDG-ADM CCM    |
|-------------------------------------------------|----------------------------------------------------------------------------------------------------|-----------|-----------------------|----------------|-------------------------------------|---------------------|--------------------|
| > Nouvelle dem                                  | ande                                                                                                    |           |                       |                |                                     |                     |                    |
| Informati                                       | 1 on commune                                                                                                    | Demandeur | 3<br>Lieu des travaux | Type de projet | 5<br>Saisie des éléments du dossier | 6<br>Pièces jointes | 7<br>Récapitulatif |
| Adresse de                                      | la Mairie                                                                                                    |           |                       |                |                                     |                     |                    |
| 175 Avenue<br>74440 Tanir                       | des Thézières 74440 TANIN<br>Iges                                                                                                    | GES       |                       |                |                                     |                     |                    |
| Horaires d'o                                    | ouverture                                                                                                    |           |                       |                |                                     |                     |                    |
| Lundi<br>Mardi<br>Mercredi<br>Jeudi<br>Vendredi | 09:00-12:00 13:30-17:30   09:00-12:00 13:30-17:30   09:00-12:00 13:30-17:30   09:00-12:00 13:30-17:30   09:00-12:00 13:30-17:30   09:00-12:00 13:30-17:30 |           |                       |                |                                     |                     |                    |
| Liens utiles                                    | ommune : https://www.taninge                                                                                                    | s.fr/     |                       |                |                                     |                     |                    |
|                                                 |                                                                                                    |           |                       |                |                                     |                     |                    |
|                                                 |                                                                                                    |           |                       |                |                                     |                     |                    |
|                                                 |                                                                                                    |           |                       |                |                                     |                     |                    |

3)Saisir obligatoirement tous les champs obligatoires \*

VALIDER & SUIVANT

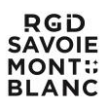

| Nouvelle demande                                                                                         |           |                  |                                                                                        |                                | ☆ ACCUEIL Y MESSAGE |         |
|----------------------------------------------------------------------------------------------------|-----------|------------------|----------------------------------------------------------------------------------------|--------------------------------|---------------------|---------|
|                                                                                                    | 2         | 3                | 0                                                                                      | 6                              | 6                   |         |
| Information commune                                                                                      | Demandeur | Lieu des travaux | Type de projet                                                                         | Saisie des éléments du dossier | Pièces jointes      | Récapit |
| Vous êtes ?                                                                                              |           |                  |                                                                                        |                                |                     |         |
| Un particulier                                                                                           |           |                  | O Une                                                                                  | personne morale                |                     |         |
| Identité                                                                                                 |           |                  |                                                                                        |                                |                     |         |
| Civilité *<br>Madama                                                                                     | Nom*      |                  |                                                                                        | Prénom*                        |                     |         |
|                                                                                                    |           |                  |                                                                                        |                                |                     |         |
| Date et lieu de naissance                                                                                |           |                  |                                                                                        |                                |                     |         |
| Date *                                                                                                   |           |                  | Pays *<br>France                                                                       |                                |                     |         |
| 10/06/1999                                                                                               |           |                  |                                                                                        |                                |                     |         |
| 10/06/1999<br>Département *<br>74 - Haute-Savoie                                                         |           |                  | Commune *<br>Taninges                                                                  |                                |                     |         |
| 10/06/1999<br>Département *<br>74 - Haute-Savoie                                                         |           |                  | Commune *<br>Taninges                                                                  |                                |                     |         |
| 10/06/1999<br>Décartement *<br>74 - Haute-Savoie                                                         |           |                  | Commune *<br>Taninges                                                                  |                                |                     |         |
| 10/06/1999<br>Département *<br>74 - Haute-Savoie<br>Adresse<br>Numéro                                    |           |                  | Commune *<br>Taninges                                                                  |                                |                     |         |
| 10/06/1999<br>Départiment *<br>74 - Haute-Savoie<br>Adresse<br>Numéro<br>508                             |           |                  | Commune *<br>Taninges<br>Vole<br>Avenue des T                                          | Trózières                      |                     |         |
| 10/06/1999<br>Décartement *<br>74 - Haute-Savoie<br>Adresse<br>Numère<br>508<br>Lieu-dit                 |           |                  | Commune *<br>Taninges<br>Vele<br>Avenue des 1<br>Lecaté *<br>Taninges                  | Thézières                      |                     |         |
| 10/06/1999<br>Disatament *<br>74 - Hauto-Savoie<br>Adresse<br>Numbro<br>500<br>Lieu-dit<br>Code postal * |           |                  | Commune *<br>Taninges<br>Vele<br>Avenue des 1<br>Leatie *<br>Taninges<br>Bolte nostale | Thézières                      |                     |         |

#### <u>4)Saisir uniquement la section (cliquer sur section le déroulant apparaît) et le</u> <u>numéro de la ou des parcelles, les autres champs s'affichent automatiquement.</u> <u>Si plusieurs parcelles, ajouter une parcelle</u>

| Information commune            | 2<br>Demandeur | 3<br>Lieu des travaux | 4<br>Type de projet   | 5<br>Saisie des éléments du dossier | 6<br>Pièces jointes   | 7<br>Récapitulatif   |
|--------------------------------|----------------|-----------------------|-----------------------|-------------------------------------|-----------------------|----------------------|
| Adresse du (ou des) terrain(s) |                |                       |                       |                                     |                       |                      |
| Numéro                         |                |                       | Voie                  |                                     |                       |                      |
| Lieu-dit                       |                |                       | Locallé *<br>Taninges |                                     |                       |                      |
| Code postal *<br>74440         |                |                       | Boite postale         |                                     |                       |                      |
| Cedex                          |                |                       |                       |                                     |                       |                      |
| Parcelles                      |                |                       |                       |                                     |                       |                      |
| Quartier *<br>TANINGES         | Sec            | tion *                | Numēro *              |                                     | Superficie (mª) *     |                      |
| Parcelle principale            |                |                       |                       |                                     |                       |                      |
|                                |                |                       |                       |                                     |                       |                      |
|                                |                |                       |                       | SÉLECTIONNER LES PAR                | CELLES SUR LA CARTE + | AJOUTER UNE PARCELLE |

5)Indiquer si vous connaissez ou non le type d'autorisation mais pour les CU d'information et opérationnel, cochez Oui et sélectionner le Cerfa correspondant :

| 1<br>Information commune          | 2<br>Demandeur                 | 3<br>Lieu des travaux | 4<br>Type de projet | 5<br>Saisie des éléments du dossier | 6<br>Pièces jointes | 7<br>Récapitulatif |
|-----------------------------------|--------------------------------|-----------------------|---------------------|-------------------------------------|---------------------|--------------------|
| Savez-vous quel type d'autorisati | on remplir pour votre projet ? |                       |                     |                                     |                     |                    |
| Oui                               |                                |                       | O Non               |                                     |                     |                    |

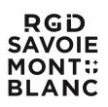

| 1<br>Information commune                                                     | 2<br>Demandeur                   | 3<br>Lieu des travaux | 4<br>Type de projet | 5<br>Saisie des éléments du dossier | 6<br>Pièces jointes |  |
|------------------------------------------------------------------------------|----------------------------------|-----------------------|---------------------|-------------------------------------|---------------------|--|
| Savez-vous quel type d'autorisa                                              | tion remplir pour votre projet ? |                       |                     |                                     |                     |  |
| Oui                                                                          |                                  |                       | O Non               |                                     |                     |  |
| Choix de votre document Cerfa<br>CUa<br>Certificat d'urbanisme d'information |                                  |                       |                     |                                     |                     |  |
| CUb<br>Certificat d'urbanisme opérationnel                                   |                                  |                       |                     |                                     |                     |  |
| DIA<br>Déclaration d'intention d'aliener                                     |                                  |                       |                     |                                     |                     |  |

#### 6)Vérifier et valider le CERFA.

<u>A ce stade, il est possible de rectifier les données saisies ou non complétées -</u> partie bleue (aller sur la barre noire pour faire défiler les pages).

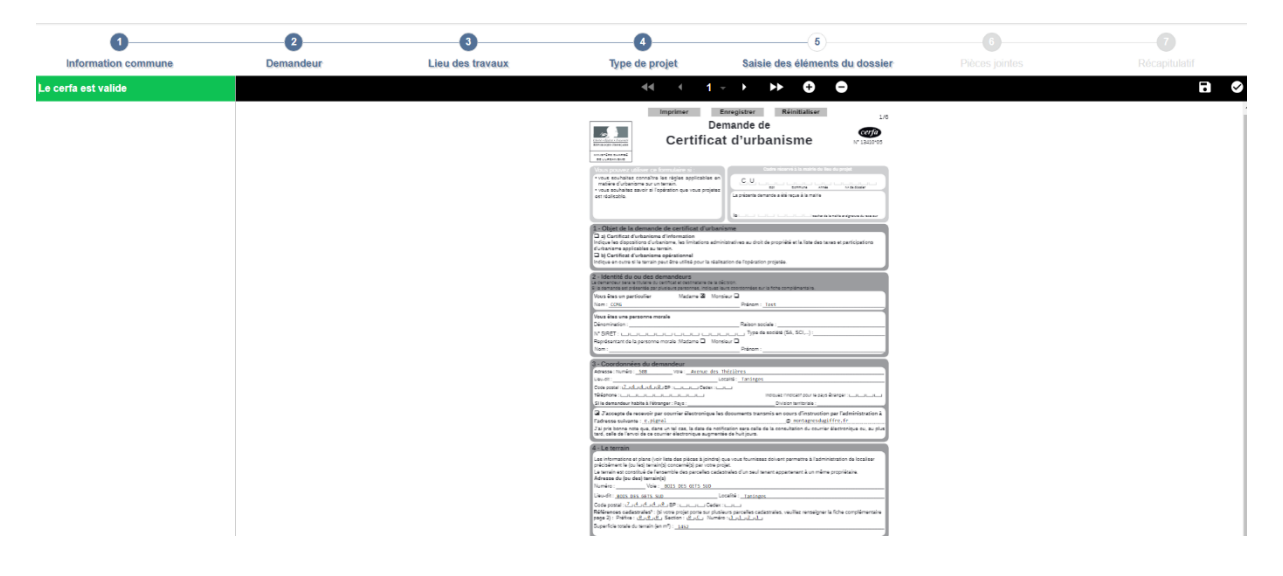

#### 7) Joindre les pièces en fonction de l'opération et valider.

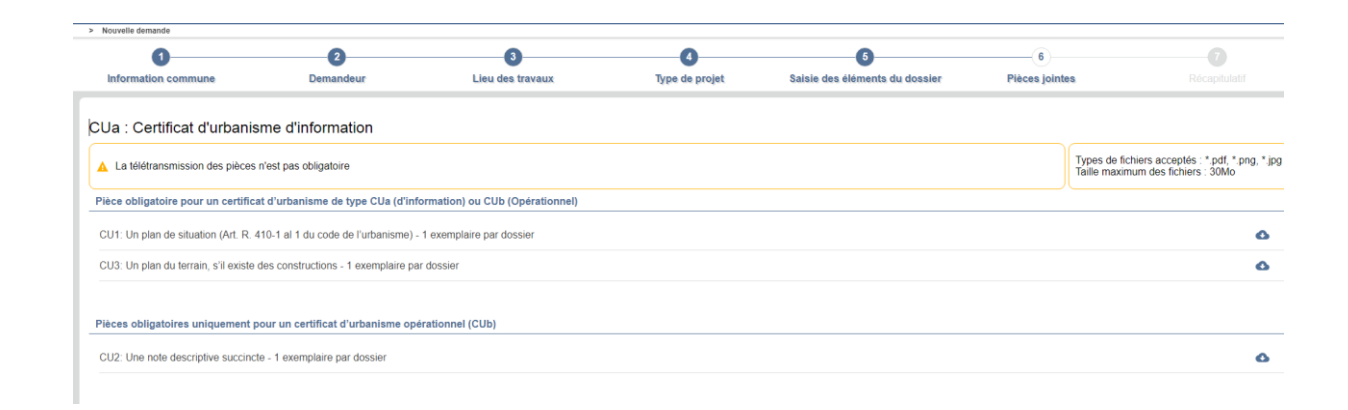

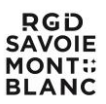

#### 8)Puis cocher je visualise le CERFA en bas à gauche et envoyer (en bas à droite)

| 0                                            | 2                                                | 3                | 0              | 6                              | 6              | 7             |
|----------------------------------------------|--------------------------------------------------|------------------|----------------|--------------------------------|----------------|---------------|
| Information commune                          | Demandeur                                        | Lieu des travaux | Type de projet | Saisie des éléments du dossier | Pièces jointes | Récapitulatif |
| Demandeur                                    |                                                  |                  |                |                                |                |               |
| Mme CCMG Test                                |                                                  |                  |                |                                |                |               |
| Né le 10/06/1999 à Taninges (74) F           | rance                                            |                  |                |                                |                |               |
| 508 Avenue des Thézières                     |                                                  |                  |                |                                |                |               |
| 74440 Taninges                               |                                                  |                  |                |                                |                |               |
|                                              |                                                  |                  |                |                                |                |               |
| Lieu des travaux                             |                                                  |                  |                |                                |                |               |
| BOIS DES GETS SUD                            |                                                  |                  |                |                                |                |               |
| 74440 Taninges                               |                                                  |                  |                |                                |                |               |
|                                              |                                                  |                  |                |                                |                |               |
| Parcelles concernées par la dema             | ande                                             |                  |                |                                |                |               |
| 2760000C1120 - 100 m² -                      |                                                  |                  |                |                                |                |               |
| 2760000C1121 - 1352 m² - Parcell             | e principale                                     |                  |                |                                |                |               |
|                                              |                                                  |                  |                |                                |                |               |
| Type de projet                               |                                                  |                  |                |                                |                |               |
|                                              |                                                  |                  |                |                                |                |               |
|                                              |                                                  |                  |                |                                |                |               |
|                                              |                                                  |                  |                |                                |                |               |
| Type de projet                               |                                                  |                  |                |                                |                |               |
| Type d'autorisation : CUa - Certifica        | at d'urbanisme d'information                     |                  |                |                                |                |               |
|                                              |                                                  |                  |                |                                |                |               |
| Pièces jointes                               |                                                  |                  |                |                                |                |               |
|                                              |                                                  |                  |                |                                |                |               |
| Je visualise le <u>CERFA</u> correspondant a | ux informations renseignées et valide son exacti | tude             |                |                                |                |               |
|                                              |                                                  |                  |                |                                |                |               |
|                                              |                                                  |                  |                |                                |                |               |

#### 9)Un accusé électronique apparaît, valider

> Accusé d'enregistrement électronique

#### Accusé d'enregistrement électronique

Enregistré le : 23/06/2021 à 15:49:11 Numéro d'accusé d'enregistrement : sve\_074276\_816\_1624456151

Vous avez adressé une saisine électronique au service instructeur de la mairie de Taninges.

Le présent accusé d'enregistrement (que nous vous invitons à conserver) atteste de la bonne réception de votre saisine. Si notre administration n' est pas compétente, nous transmettrons votre saisine à l'administration compétente et vous en aviserons. L'administration compétente dispose d'une de la de 10 jours ouvrés pour vous adresser un accusé de réception électronique, à l'adresse électronique que vous avez indiquée à cet flet. Cet accusé de norpétente et vous en aviserons. Cat accusé d'enregistrement ne préluipe pas de la compétende par le recevabilité du douser qui dépend hournement de l'exemption de sources d'aver de la borne réception vous indiquera les prochaines étapes de la procédure. Si l'instruction de votre dosser indicessite des informations compétentaires, le service instructeur compétent vous contactera et vous indiquera la liste et le délai impartit pour les fournir.

Au-delà de ce délai, nous vous invitons à relancer le service instructeur de la commune en indiquant impérativement le numéro figurant sur le présent accusé d'enregistrement.

2 PDF VALIDER ET QUITTER

#### 10) Lorsque le dossier sera enregistré,